## 【上網「選課」操作流程】

一、開課資訊查詢:建議欲進行上網選課前,先行上網查詢所屬課程,並進行課表規劃後,再行上網選課。各系所開課資料,可逕自本校首頁 http://www.ntcu.edu.tw/教務處/課務組/開課查詢,再依序點選:

- (1)「學年」欄,輸入「114」
- (2)「學期」欄,點選「暑期」
- (3)「學制」欄,點選「O暑期碩士學位班」
- (4)「學系」欄,點選「所屬的學系」

(5)「班級」欄,點選「所屬的班級」,即可查詢開課資料。

二、選課操作:請逕於臺中教育大學首頁(https://www.ntcu.edu.tw)→學生→行政資訊服務 →校園資訊系統-學生一或校園資訊系統-學生二進入。

詳細選課方式請登入校園資訊系統後→頁面右側「其他功能」項下點選「使用手冊及網站地圖」進入後點選選課系統操作手冊(學生端)即可下載參閱。

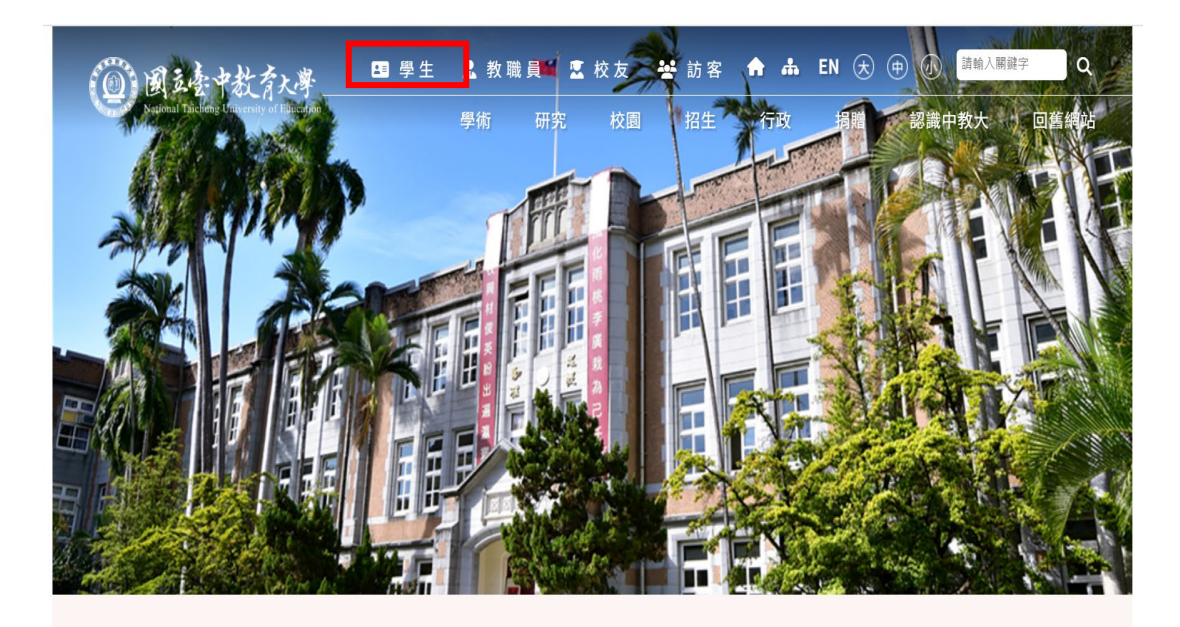

2023ntcu.ntcu.edu.tw **つり詰目雄社** 

具体十萬排行協

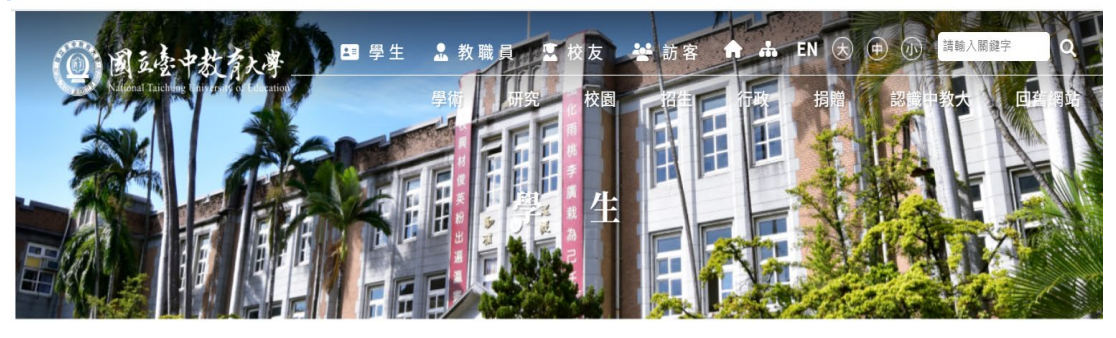

首頁 分眾入口-學生

008

| ③ 行政服務                                      |  |  |  |  |
|---------------------------------------------|--|--|--|--|
| • 校園資訊系統-學生一 • 校園資訊系統-學生二                   |  |  |  |  |
| <ul> <li>線上報名系統</li> <li>SSL VPN</li> </ul> |  |  |  |  |
| • 檔案應用申請服務                                  |  |  |  |  |
|                                             |  |  |  |  |
|                                             |  |  |  |  |
|                                             |  |  |  |  |

#### →進入下列畫面

國立臺中教育大學

|     | 使用者登, | 入 USE      | SR LOGIN<br>學生                   |           |
|-----|-------|------------|----------------------------------|-----------|
|     | 帳     | 號          |                                  |           |
|     | 密     | 碼          |                                  |           |
|     | 驗證    | 蓋 碼        | 49609     換一張       48秒後驗證碼將重新產生 |           |
|     |       |            | 登入 忘記密碼                          |           |
| ※身任 | 分別——  | 選擇         | 學生                               |           |
| ※帳券 | 虎學勁   | 思し         |                                  |           |
| ※密石 | 馬身份   | <b>}</b> 證 | 字號(英文字母請大寫)                      | 或你已修改後的密碼 |
| ※驗言 | 登碼載   | 俞入         | 系統新產出的號碼                         |           |

→ 登入校園資訊系統後,點選『**進入學生資訊系統**』。

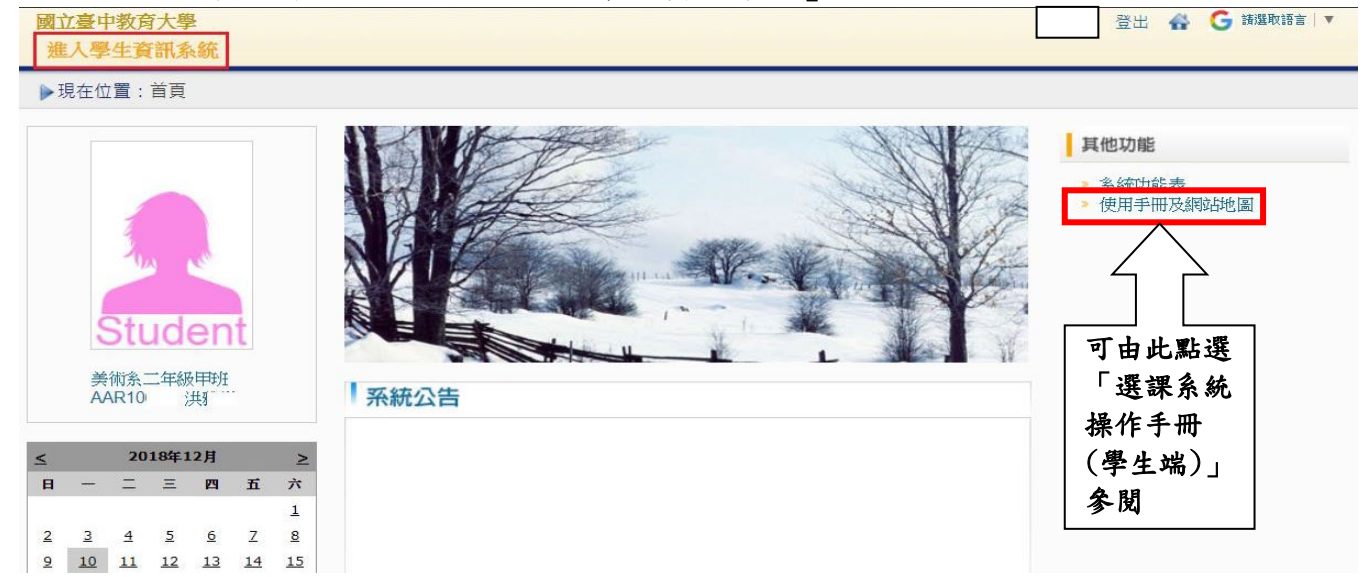

→點選『進入選課系統』,即可進行選課作業。

#### 進入學生資訊系統

▶現在位置: 進入學生資訊系統

| 基本資料       | 學籍申請       | 一般申請                                                                                                    | 選課系統               |
|------------|------------|----------------------------------------------------------------------------------------------------|--------------------|
| 個人基本資料     | 輔系雙主修申請/放棄 | 兵役線上申請                                                                                                    | 進入選課系統             |
| 學生密碼變更     | 學雜費減免申請    | 宿舍線上申請                                                                                                    | 進入選課系統(英文版)        |
| 繳費單下載      | 申請延長修業年限   | 外宿線上申請                                                                                                    | 第一階段登記選課籖號查詢       |
| 學雜費公告      | 轉系申請       | 宿舍修繕線上申請                                                                                                    | 查詢第一階段登記選課結果       |
| 賃居資料維護     | 論文口試申請     | 門禁線上申請                                                                                                    | 人工加退選線上申請          |
| 交通意外回報     | 休學申請       | 外宿清冊(宿委)                                                                                                    | 期中停修線上申請           |
| 機車調查暨自行車申請 | 復學申請       | 就學貸款申請                                                                                                    | 期中停修已核准紀錄查詢        |
| 公告資訊       | 退學申請       | 弱勢助學金減免申請                                                                                                    | 大學部上修碩士班 / 碩士班上修博士 |
| 預警紀錄       |            | 校内外獎助學金申請                                                                                                    | 班科目設定是否當畢業學分       |
| 問卷清單       |            | 查詢獎助學金申請紀錄                                                                                                    | 選課紀錄(Log)查詢        |
|            |            | and the second second s |                    |

## 國立臺中教育大學學雜各費繳費須知

壹、本校為響應節能減紙政策,各項學雜費用皆不再郵寄紙本繳費單,請同學們於繳費期間自行至 學校首頁「學生」/「校園資訊系統」查詢或下載繳費單及銷帳編號(轉帳帳號)後,以信用卡(含 線上、語音)、網路銀行、或網路 ATM 轉帳繳費及台灣 pay 行動支付;或列印繳費單至臺灣銀行 各分行、郵局、超商臨櫃繳費;超商可使用現金、您遊卡及您遊付、icash卡、街口支付及 LINE PAY MONEY。繳費證明亦由「校園資訊系統」查詢。

貳、繳費單查詢及列印之步驟:

請至學校首頁/學生/校園資訊系統學生專用通道一、二/使用者登入。

一、登入身份:學生者,請輸入帳號、密碼/學生資訊系統/基本資料/繳費單下載/下載繳費單。 二、登入身份:家長者,請輸入學生的學號、身份證/家長資訊系統/學雜費繳費單下載。

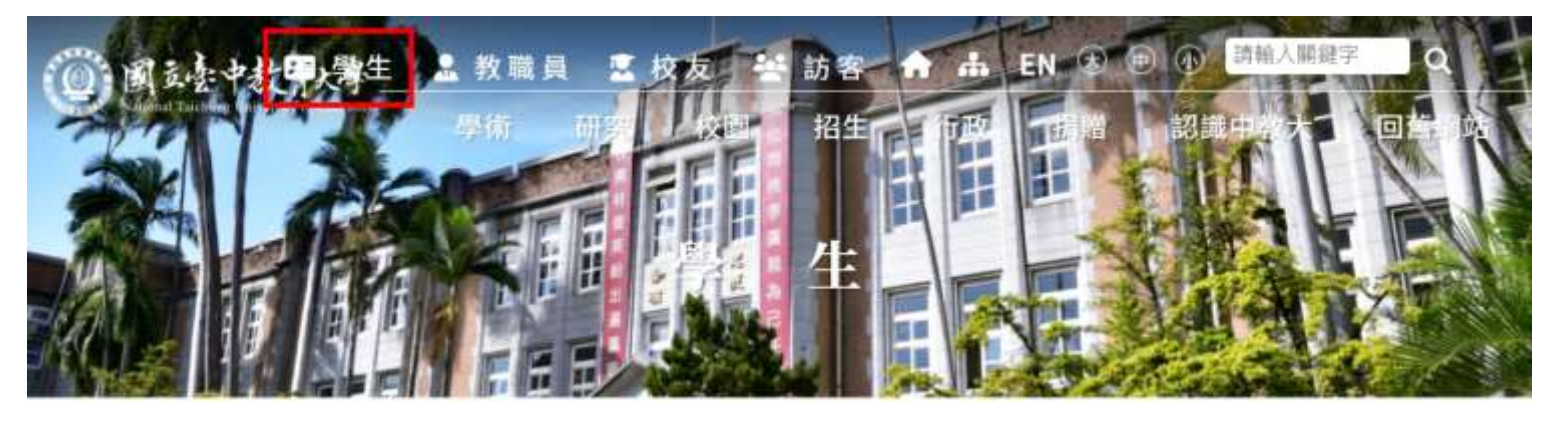

首頁 分衆入ロー學生

OOB

| ① 行政服務                  | ★ 學籍成績                 |                          |  |  |  |
|-------------------------|------------------------|--------------------------|--|--|--|
| • 校園資訊系統-學生 • 校園資訊系統-學生 | • 新生專區                 | • 休學                     |  |  |  |
|                         | • 學分抵免                 | <ul> <li>復學</li> </ul>   |  |  |  |
| • 線上報名系統 • SSL VPN      | <ul> <li>退學</li> </ul> | • 輔系/雙主修                 |  |  |  |
| • 檔案應用申請服務              | <ul> <li>轉系</li> </ul> | <ul> <li>畢業離校</li> </ul> |  |  |  |

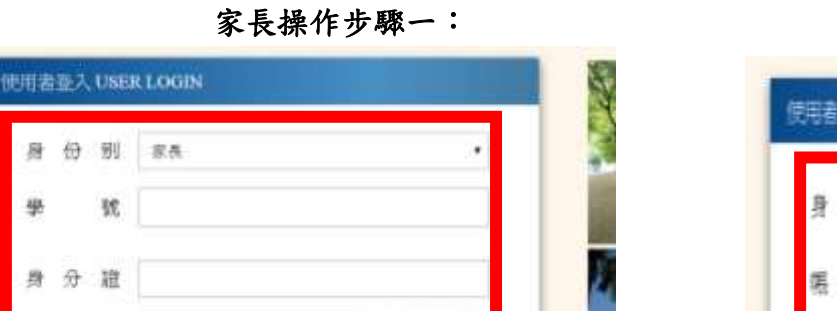

學生操作步驟一:

| 1      | 9 | 9년. | 家長           | · · · · ·               |              |     |    |       |
|--------|---|-----|--------------|-------------------------|--------------|-----|----|-------|
|        |   | 號   |              |                         | 身 哲          | } 别 | 単主 |       |
| 111100 | Ð | 朣   |              | 2                       | 癌            | 挄   |    |       |
| 1000   | 證 | 85  |              | 68621                   |              |     |    |       |
|        |   |     | 57秒後聽證碼將重新產生 | 因繳費單檔案為 Pl              | DF 檔,電腦內     |     |    |       |
|        |   |     | 並入           | 請裝有 <u>Adobe Reader</u> | <u>.</u> 軟體。 |     | [] | 25923 |

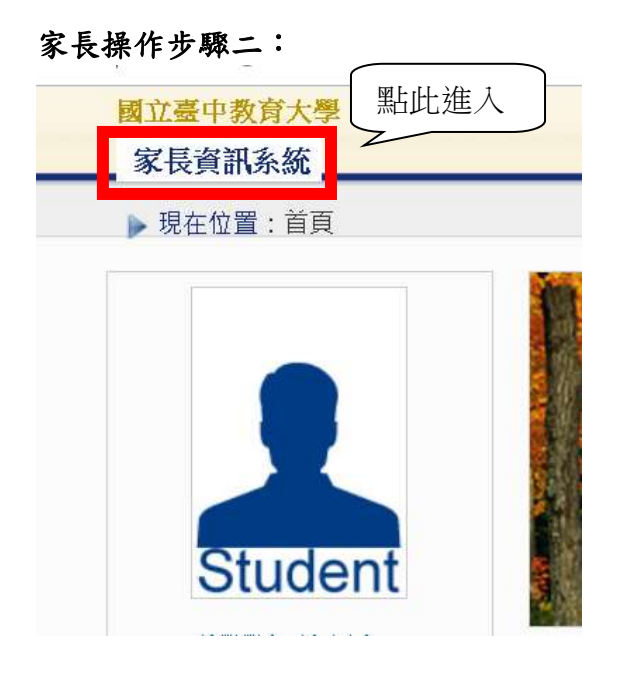

## 家長操作步驟三:

國立臺中教育大學

家長資訊系統

▶現在位置: 家長資訊系統

### 學雜費

學雜費繳費單下載

學生操作步驟二:

國立臺中教育大學 進入學生資訊系統

▶現在位置:首頁

學生操作步驟三: 國立臺中教育大學 進入學生資訊系統

▶ 現在位置: 進入學生資訊系統

# 基本資料 個人基本資料 學生密碼變更 <u>繳費單下載</u> 賃居資料<sup>繳費單下載</sup> 交通意外回報 機車調查暨自行車申請 公告資訊 預警紀錄

輔導紀錄 80%注80

問卷清單

| 家長操作步驟四: |                                              |          |           |       | 學生    | 操作步   | 驟四:          |             |            |            |        |        |     |
|----------|----------------------------------------------|----------|-----------|-------|-------|-------|--------------|-------------|------------|------------|--------|--------|-----|
| 入戰間      |                                              |          |           |       | _     |       | <b>款</b> 鞋前  | 114         |            |            |        |        |     |
|          | (壁頭線)和)                                      |          |           |       |       |       | ) Sections ( | U TI CARANT | i) mit     |            |        |        |     |
|          | 断法的                                          | 1 Ballin | 許         |       | 點此歹   | 山印    | SERIER       | 翻·說誤酬就      | t-Relition | ە          | ſ      | 影此?    | 刹印∻ |
| 戰        | 鐵                                            | 邂        | 翻         | RH    | 75    |       | ₩            | 課題          | 期期         | 銀限         | Bitte  | 11     | 1   |
| 194      | anter an an an an an an an an an an an an an |          | 209/6/05  | 2,550 | BANA  | TRAF  | 1084         |             |            | 2019/06/05 | 2,550  | Eestag | ĩ   |
| 181      | 力對理關                                         |          | 219/99/9  | 291   | Bada  | TRIB  | 1081         | 大學影學能費      |            | 2019/09/09 | 29,991 | Essing | ĩ   |
| 100      | ₽±000                                        |          | 219/04/09 | 60    | Batal | TERRE | 1081         | ₩±\$\$\$₹   |            | 2019/09/09 | 600    | Essag  | 7   |
|          |                                              |          |           |       |       |       |              |             |            |            |        |        |     |

#### **参、繳費證明**

一、台灣 pay、臨櫃及 ATM 繳費,隔天可下載繳費證明。

二、信用卡繳費完畢後,約第3個工作天即可下載繳費證明。

三、超商約第8個工作天即可下載繳費證明。

#### 肆、繳費方式

- 一、超商繳費:請持繳費單至四大超商(全家、統一、OK、萊爾富便利商店)可使用現金、 悠遊卡及悠遊付、icash卡、街口支付及LINE PAY MONEY繳費。(現金需自付 手續費10元,LINE PAY MONEY繳費手績費6元,上限40,000元)
- 二、臨櫃繳費:請持繳費單至「臺灣銀行」或「郵局」全省各地分行櫃台繳費。(臺灣銀 行免手續費、郵局需自付手續費15元)
- 三、ATM 繳費:
  - 利用各行庫自動櫃員機、網路銀行或網路ATM 繳費:請選擇「繳費」,轉入行請點 選:臺灣銀行(代號004)、輸入16碼銷帳編號、轉入應繳金額。(手續費依各銀行 規定)
  - 透過台灣銀行網路銀行繳納免手續費,持他行金融卡用台銀網路ATM點選「轉繳稅 費卡款」(需自付手續費10元)。
- 四、信用卡繳費:
  - 在家長資訊系統或學生資訊系統/繳費單下載/複製該筆銷帳編號→點選【信用卡繳費】按鈕→進入臺灣銀行學雜費入口網→輸入發卡銀行、貼上並核對銷帳編號(請再自行核對銷帳編號是否正確)→填入持卡人身分證字號→登入繳費並列印交易成功畫面以利查詢。(信用卡繳學雜費不收手續費,分期付款除外)。
  - 2.信用卡語音繳費請撥 02-27608818(如欲分期請洽發卡行)→按1→學校代碼:8814600014#→銷帳編號#→依語音指示完成繳費。
  - 「交易成功」後,約第3個工作天後至校園資訊系統列印繳費證明。

五、台灣 pay 行動支付繳費 請使用台灣 PAY APP,掃描繳費單上 QR code,核對銷帳編號及金額,進行繳費。

※ATM 繳費約需3個工作天銷帳,超商、郵局及信用卡則需8個工作天銷帳。請自行 估算繳費入帳時間。

六、就學貸款相關事項請至本校學務處課外活動指導組網頁
 <u>https://saactivity.ntcu.edu.tw/front/Downloads/12/archive.php?ID=b43e3a592b142be8d61b0</u>
 <u>9837b0961ae</u>)查詢。

(課指組電話 04-22183118)

- 七、繳費單內容如有疑問請電洽以下負責單位:
  - 1. 學雜費—教務處註冊組,電話:04-22183135。
  - 2. 鍵盤維護費、學分費--教務處課務組,電話:04-22183140。
  - 3. 教育學程或實習學分費—師培處,電話:04-22183233(學程學分)、

04-22183236(實習學分)。

4. 住宿費—學務處生輔組,電話:04-22183168(暑期住宿費)、

04-22183167 (學期、候補住宿費)。

- 5. 學生平安保險費—學務處衛保組,電話:04-22183175。
- 6. 學生會會費—學務處課指組,電話:04-22183155。
- 7. 僑外生健保費—學務處生輔組,電話:04-22183159。
- 8. 宿網費--計網中心,電話:04-22183273。
- 9. 繳費單製作、入帳及銷號—總務處出納組,電話:04-22183187。

【「學雜費減免」操作流程】

步驟一:請逕至國立臺中教育大學首頁 https://2023ntcu.ntcu.edu.tw/→學生。

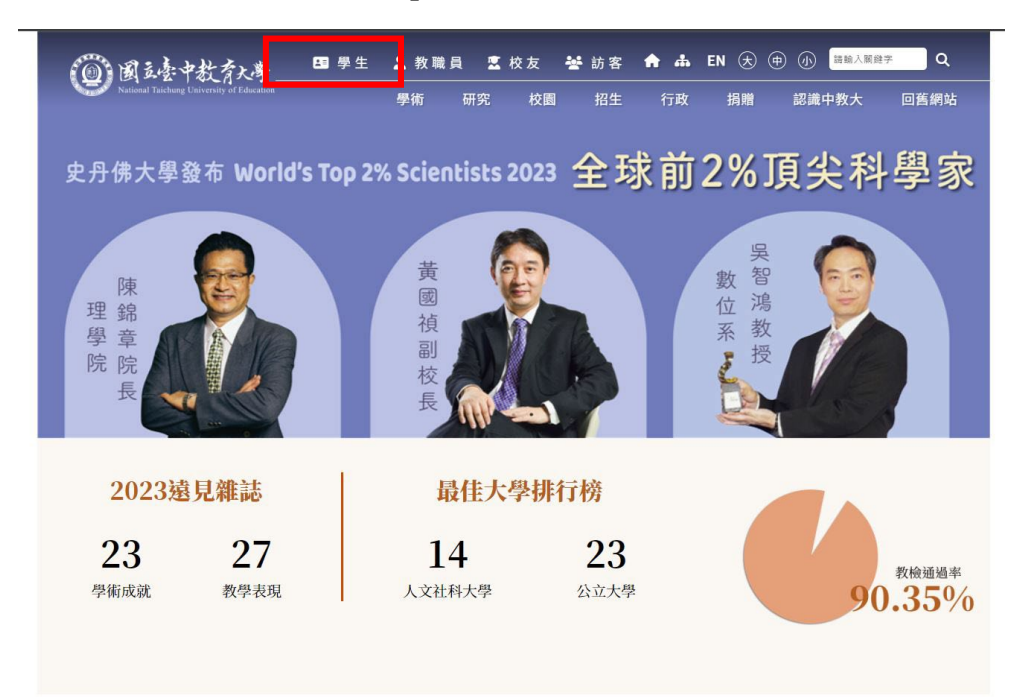

步驟二:請選擇『校園資訊系統-學生一』或『校園資訊系統-學生二』。

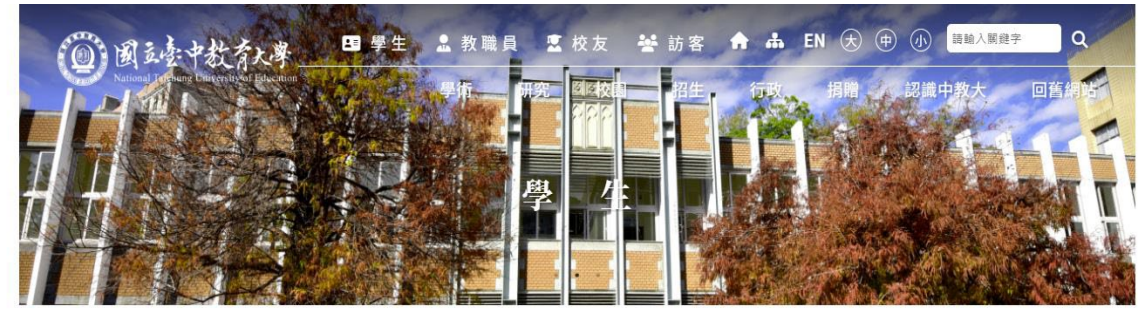

首頁 分眾入口一學生

| ① 行政服務                                      | ★ 學籍成績                                   |
|---------------------------------------------|------------------------------------------|
| • 校園資訊系統-學生一 • 校園資訊系統-學生二                   | • 新生専區 • 休學                              |
| <ul> <li>線上報名系統</li> <li>SSL VPN</li> </ul> | <ul> <li>學分抵免</li> <li>復學</li> </ul>     |
| • 檔案應用申請服務                                  | <ul> <li>退學</li> <li>· 輔系/雙主修</li> </ul> |
|                                             | <ul> <li>轉系</li> <li>畢業離校</li> </ul>     |
|                                             | • 成績單申請 • 各項文件申請                         |
|                                             | • 研究生學位考試                                |

998

## 步驟三:進入所屬通道後,即進入下列畫面:

國立臺中教育大學校園資訊系統

|      | 使田考察入 USER LOGIN                                   |                                                       |
|------|----------------------------------------------------|-------------------------------------------------------|
|      | 身份别<br>學生                                          |                                                       |
|      | 帳 號 <mark>學號</mark>                                |                                                       |
|      | 密碼                                                 | MAR                                                   |
|      | <ul><li>驗 證 碼 72192</li><li>31秒後驗證碼將重新產生</li></ul> |                                                       |
|      | 登人                                                 |                                                       |
|      | 忘記密碼                                               |                                                       |
|      | 系統問題反應: <b>填寫表單</b> 或連繫                            | 注意事項<br>1. #EP# 89.4.5. 89.0% · #4.000 日 - 5. / #///# |
| 身份別— | -選擇學生                                              | i willing for Harry August Fill H 人 果 化THE 6          |
| 帳號學習 | <br>號                                              |                                                       |
| 密碼預言 | 設身份證字號(英文字母請大寫)                                    |                                                       |

4.驗證碼--輸入系統新產出的號碼

步驟四: 登入系統後,點選『進入學生資訊系統』。

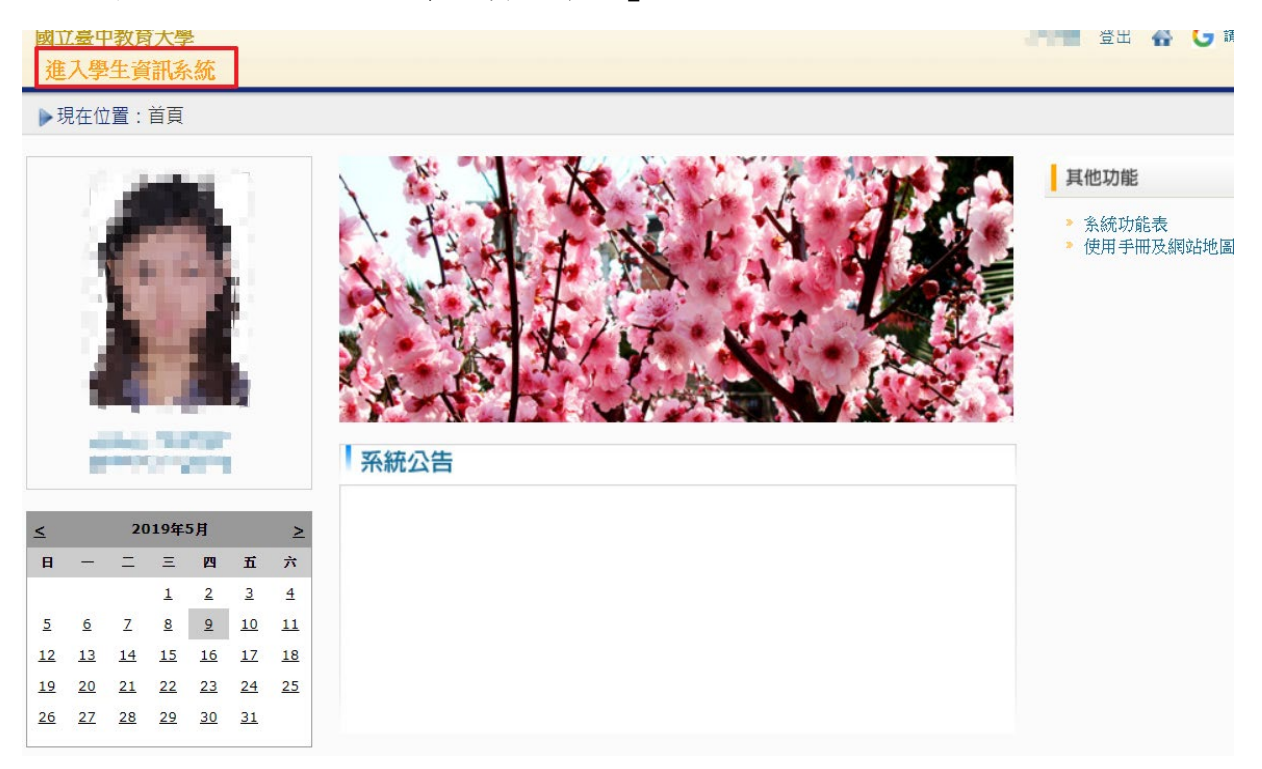

### 步驟五:點選『學雜費減免申請』。

| 國立臺中教育大學<br>准入學生資訊系統                                                                        |                                                                                                    | 6.9                                                                                                    | 登出 🔮 🔓 議職部言 🕚                                                                                                    |
|---------------------------------------------------------------------------------------------|----------------------------------------------------------------------------------------------------|----------------------------------------------------------------------------------------------------|----------------------------------------------------------------------------------------------------|
| ▶現在位置: 進入學生資訊系統                                                                             |                                                                                                    |                                                                                                    |                                                                                                    |
| 基本資料                                                                                        | 學籍申請                                                                                                    | 一般申請                                                                                                    | 選課系統                                                                                                    |
| 個人基本資料<br>學生密碼變更<br>繳費單下載<br>賃居資料維護<br>交通意外回報<br>機車調查暨自行車申請<br>公告資訊<br>預警紀錄<br>輔導紀錄<br>問卷清單 | <ul> <li>輔系雙主修申請/放棄</li> <li>學雜費減免申請</li> <li>申請延長修業年限</li> <li>轉系申請</li> <li>論文口試申請</li> <li>休學申請</li> <li>復學申請</li> <li>退學申請</li> </ul> | 兵役線上申請<br>宿舍線上申請<br>外宿線上申請<br>宿舍修繕線上申請<br>門禁線上申請<br>門禁線上申請<br>外宿清冊(宿委)<br>就學貸款申請<br>弱勢助學金減免申請<br>弱勢助學金申請紀錄<br>場地課表查詢<br>空場地資訊查詢及申請<br>場地中請紀錄 | 進入選課系統<br>進入選課系統(英文版)<br>第一階段選課籤號查詢<br>查詢預選結果<br>學生人工加退選單<br>期中停修線上申請<br>期中停修包核准紀錄查詢<br>大學部上修碩士班/碩士班上修博士<br>班科目設定是否當畢業學分<br>選課紀錄(Log)查詢 |

步驟六:點選『減免申請』。

| 進入學生資訊系統                                        |          |         |    |      |  |  |  |  |
|-------------------------------------------------|----------|---------|----|------|--|--|--|--|
| ▶現在位置:進入學生資訊系統 > 學籍申請 > 學雜費減免申請 + 開啟功能表 + 開啟功能表 |          |         |    |      |  |  |  |  |
| 目前開放學年期:108學年                                   | 第1學期     | 學雜費減免申請 |    | 減免申請 |  |  |  |  |
| 申請學年 申請                                         | i學期 申請日期 | 申請種類    | 狀態 | 備註   |  |  |  |  |

步驟七:請點選『申請種類』暨輸入相關資料,確認後請點選『送出』,系統會跳出對話視 窗請點選『確定』。

|                                                                                                    |                          | 學雜費減                                       | 關閉視窗        |         |  |  |  |  |
|----------------------------------------------------------------------------------------------------|--------------------------|--------------------------------------------|-------------|---------|--|--|--|--|
| 學生基本資料                                                                                                    |                          |                                            |             |         |  |  |  |  |
| Ð                                                                                                    | 班級 💶 🥌 學號 💶 🖦            |                                            |             |         |  |  |  |  |
| 姓                                                                                                    | ŧ名                       | Marine 1                                   |             |         |  |  |  |  |
| Ē                                                                                                    | 話                        | and a state of the                         |             |         |  |  |  |  |
| EN                                                                                                    | EMail EMail E Contractor |                                            |             |         |  |  |  |  |
| 通訊                                                                                                    | 礼地址                      | Contract of State Pro-                     | s a reality | -       |  |  |  |  |
|                                                                                                    |                          | 申請種類別                                      | 又減免標準       |         |  |  |  |  |
| 申請                                                                                                    | 種類                       | 身心障礙學生(中度)                                 | T           | 每學期申請一次 |  |  |  |  |
| <ul> <li>1.3個月內戶籍謄本一份(含詳細記事及本人、父、母、配偶<br/>資料)</li> <li>父親身分證字號</li> <li>母親身分證字號</li> <li>配偶身分證字號</li> <li>2.繳驗身心障礙手冊或鑑定證明正本(逐影印本一份)</li> </ul> |                          |                                            |             |         |  |  |  |  |
| -                                                                                                    |                          | ·<br>· · · · · · · · · · · · · · · · · · · | 出           | •       |  |  |  |  |

顯示

已送學雜費減免申請,請列印申請表送至註冊組審核

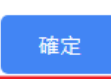

步驟八:請點選『下載』,系統會跳出對話視窗請點選『確定』。

| ▶現初 | ▶現在位置:進入學生資訊系統 > 學籍申請 > 學雜費減免申請 |            |                                              |         |     |      |  |  |
|-----|---------------------------------|------------|----------------------------------------------|---------|-----|------|--|--|
| ⊟   | 前開放學年期:1                        | 108學年 第1學其 | 月 學室                                         | 費減免申請   |     | 減免申請 |  |  |
|     | 申請學年                            | 申請學期       | 申請日期                                         | 申請種類    | 狀態  | 備註   |  |  |
|     | 108                             | 1          | 2019/5/9 上午 08:09:42                         | 低收入戶    | 申請中 | 下載   |  |  |
|     |                                 | 下載後        | ₩ <b>₩ ₩</b> ₩ ₩ ₩ ₩ ₩ ₩ ₩ ₩ ₩ ₩ ₩ ₩ ₩ ₩ ₩ ₩ | !<br>確定 | 取消  |      |  |  |

## 步驟九:1.請另存PDF檔後,點選『列印』。

2.學雜費申請表之內容相關資料請確認無誤後,於規定時間內繳交至送註冊組辦理。

# 

| -          |                                                                                                    |                            | -                  |                     | -                                                                        |                                   | 1. |
|------------|----------------------------------------------------------------------------------------------------|----------------------------|--------------------|---------------------|--------------------------------------------------------------------------|-----------------------------------|----|
| H          | ,                                                                                                    | <b>灰辫人</b>                 |                    | 这冊姐姐長               |                                                                          | <b>数倍</b> 長:                      | ٩, |
| 項          | 是否有在放外租屋 □足 □泵                                                                                                    |                            |                    |                     |                                                                          |                                   |    |
| *          | 以上若有朱盡義務或重複精領者, 颜良法律責任並微遠所有減免費用。                                                                                                    |                            |                    |                     |                                                                          |                                   |    |
| 57         | 一、本人早有上張激騰黨成克之间時。未再領取依其他規定由政府提供之補助費、減克學購賣、獎學金或獎金。<br>二、已終止享有減免身分者應盡告知義務辦理結束請領。。                                                                                                    |                            |                    |                     |                                                                          |                                   |    |
| ta .       | <u> 現行業・原本でカる加之行・入谷軍気で資本研究であた。</u> 、<br>ー、 水人を貸し正要維を当るの回路。本又結紮分量使用な由め品経歴の認然を、当る要維を、修準へど終入。                                                                                                    |                            |                    |                     |                                                                          |                                   |    |
| 49.        | □ 24回□ 王初公全文武学展览直用者, 4 4 4 3 里程 7 3 1.<br>二、 身心障礙果主、身心障礙人士子女說學會用成克維治第三條規定, <u>其最近一年度家庭年所接種類表超過辦合幣 220 萬元,</u><br><u>搭載克說畢費用</u> : 另第七條 <u>已成其依規定項政府最優換直接費用之類的成成克,反其依與某克說畢費用注葉相當之</u><br>與此本, 政治人下的目標, 5 4 5 4 5 4 5 4 5 4 5 4 5 4 5 4 5 4 5 |                            |                    |                     |                                                                          |                                   |    |
| 祝          | <u>就要成先之要走,若已依据其他规定领取政府所提供其他规约费,或其他成先要换费性资格含给付者,值能等。</u> 研究,<br>三大用一些物及其在如果主要要求,可以适合力力法。                                                                                                    |                            |                    |                     |                                                                          |                                   |    |
|            | 依 数 貢<br>- ・ 依 数 道                                                                                                    | "邹核定之標準減免。<br>就育部民國九十三年八月。 | 二十日名名 (四)          | ) 字第 0930111621 號画: | (含昼载者)<br>1.明八之规定。                                                       | 反住民身分):<br><b>几依接各额生现带流免掷法中</b> 指 |    |
| □.         | 八、反住民                                                                                                    | · 荷李生:                     | 族                  |                     | 3 個月內戶義                                                                  | }隆本(含祥細記事)一份。<br>                 |    |
| <u> </u>   | (3) <mark>線</mark> 満                                                                                                    | : 依数盲部核定之標準                | ·减克:               |                     |                                                                          |                                   |    |
|            | (2) 認識                                                                                                    | 公費生:減免學費、餘費                | t≈_50%             | <b>第年限)</b>         | 3. 撫駕令或3                                                                 | <b>取人遗族就攀撤明</b> 。                 |    |
|            | (1) 契約金                                                                                                    | ▶☆黄生:波克孝貴、練賞               | z_100%⊨            | <b>禽為止 (</b> 不含延長醬  | 2, 撫印金謹3                                                                 | * **ビークレマークティークロー<br>各式加た治典令。     |    |
| $\vdash$   | 七、革会戦                                                                                                    | 這族子女:                      |                    | 一次申請檢發至摹            | 12,408,654                                                               | (な水山(山村にいま)」へ                     |    |
| ,          | 穴、痔族燈                                                                                                    | 电底处于女 说完学家                 | ·#\$ \$ 2 60%      |                     | <ol> <li>4.那有政府<br/>体一份。</li> </ol>                                      | "                                 |    |
|            | ►、他走桥这家族王志:"米东港菜、油茶~ EBE                                                                                                    |                            | . 18 G. A. EP.7    |                     | 1,3個月內戶<br>2 時春季季~                                                       | ・發歷本(含祥細記家)一份。<br>「結本は19日やのかなんか、よ | 1  |
|            |                                                                                                    |                            |                    |                     | 2, 當年度「                                                                  | 中低收入戶證明」文件一份。                     |    |
| □,         | 五、中化的                                                                                                    | 入户委生:派克基委                  | - 林 黄 ペ 605-       |                     | 1,3 個月內戶                                                                 | · 簽隆本(含祥細記客)一份。                   | ľ  |
|            | - 22                                                                                                    |                            | ~ A ~ 100 At       |                     | 2. 當牟度「1                                                                 | <b>总收入户提明」文件一份。</b>               |    |
| <b>.</b>   | 网、供谢入                                                                                                    | 「声楽を:涼をみる、3                | እ <u>ቅ</u> 2 100ዓ. |                     | 1.3 個月內戶                                                                 | • 蓊醛本(含释細記家)一份。                   |    |
|            |                                                                                                    | \$                         | ま女之 40%            |                     | 2. add 5 47 47<br>影印本一                                                   | *★丁可又起之夜的平今(父<br>份) -             |    |
| <b>—</b> . | (3) 数度(或持方鑑定證明): 減充等費、。                                                                                                    |                            |                    |                     | 配偶身分證字號:<br>2 世龄多心障脑手段已经变得很不少(力                                          |                                   |    |
|            | (2)中度                                                                                                    | : 減克學賣、辣賣之 7               | 10%                |                     | 又/专航方分授子號·<br>号/父親身分授字號:                                                 |                                   |    |
|            | (1)核重                                                                                                    | 度反重度:減克學費、                 | <b>熱 춫之 100</b> %。 |                     | 本人、父、母、寵偽資料)。<br>(2/2-39.6公場 * 24 ·                                      |                                   |    |
| $\vdash$   | 三、身心障                                                                                                    | 楽奏生:                       |                    | -                   | 4. 磁磁度心体最大的上本(又的印本一份);<br>1.3 個月內戶籍整本一份(含样細記客及                           |                                   |    |
| $\Box$     | (3) 额度:減免學費、錄費之 40%。                                                                                                    |                            |                    |                     | © 病身分授学院:。<br>2. ※約点、時代を招くたくたびなま、☆>                                      |                                   |    |
|            | (2)中度:派克学会、林贲之 70%。                                                                                                    |                            |                    |                     | 又, 安晚牙分授子號,。<br>母/父親身分授字號:。                                              |                                   |    |
|            | (1) 極重度反重度: 減免勞費、強費之 100%;                                                                                                    |                            |                    |                     | 本人、父、母、能偶資料)。<br>公/五線台合協士站·                                              |                                   |    |
|            | こ、急い時間は上子から、                                                                                                    |                            |                    | 平積時間積差回季<br>約42章    | <ol> <li>3. 服整规模率入在端級指證明正本一份:</li> <li>1.3. 個月內戶籍整本一份(含詳細記事及)</li> </ol> |                                   |    |
| □.         | → 、現役軍人子女:減克擧資 20%                                                                                                    |                            | <b>%</b> -         | 每季期申請一次:<br>        | <ol> <li>1.3個月內戶發歷本(含杯細記家)一份。</li> <li>2 単体理研究」を登録など相応を一次。</li> </ol>    |                                   |    |
|            | 中樹和                                                                                                    | 建频反减免标率(情句》                | <u>s)</u>          | 申 槽 方 式             | 截交谨体                                                                     |                                   |    |
| 身子         | 分證字號:                                                                                                    | -                          | 手機/電話              |                     | 申請日期,                                                                    | 年月日                               | 1  |
| 赤          | 77] 592 593,1                                                                                                    |                            |                    |                     | 学主观治:                                                                    |                                   |    |
| 12         | 66 747 4 <b>1</b> 6 .                                                                                                    |                            | 怒 禄                |                     | 興水地文.                                                                    |                                   | Ŀ  |